## Instrukcja złożenia wniosku o "Wakacje kredytowe" (zawieszenia spłaty kredytu hipotecznego) za pośrednictwem bankowości elektronicznej eCorpoNet

 Wniosek należy pobrać, wypełnić i zapisać na urządzeniu. Wniosku dostępny jest na stronie internetowej Banku pod adresem:

https://www.bsostrowmaz.pl/images/pdf/Firmy/ustawowe-wakacje-kredytowe-2024/wniosek-o-wakacje-kredytowe.pdf

 Po zalogowaniu do bankowości elektronicznej należy wybrać zakładkę "Wnioski" i następnie "Wakacje kredytowe".

| Rachunki                                                                                             | Lista rachunków          | Wakacje kredytow |               |  |  |  |
|----------------------------------------------------------------------------------------------------|--------------------------|------------------|---------------|--|--|--|
| Operacje                                                                                             | Lista złożonych wniosków |                  |               |  |  |  |
| Tabele pomocnicze                                                                                    | O official and           |                  |               |  |  |  |
| Profil                                                                                               | Odswiez 🔊                | Otworz wniosek   |               |  |  |  |
| Wnioski                                                                                              | Identyfikator wniosku    |                  | Data złożenia |  |  |  |
| <b>Wakacje Kredytowe</b>                                                                             |                          |                  |               |  |  |  |
| Platforma Eximee                                                                                     |                          |                  |               |  |  |  |
| Ē                                                                                                    |                          |                  |               |  |  |  |
| Komunikaty                                                                                           |                          |                  |               |  |  |  |
| Wyloguj                                                                                              |                          |                  |               |  |  |  |
| 14m:47s                                                                                              |                          |                  |               |  |  |  |
| Data poprzedniego logowania<br>2024-05-16 09:54:15<br>Data błędnego logowania<br>2024-05-16 08:36:05 |                          |                  |               |  |  |  |

3. Aby rozpocząć składnie wnioski, należy kliknąć przycisk " Złóż wniosek".

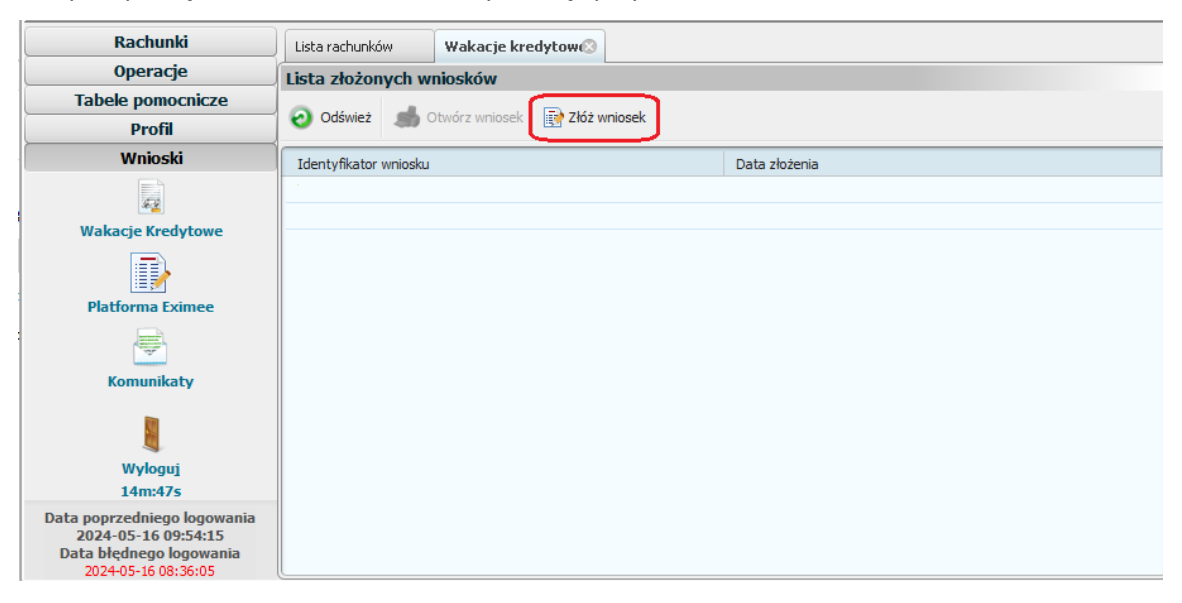

Zostanie wyświetlone okno, w którym należy wybrać plik poprzez kliknięcie na niego.
Po wybraniu pliku należy kliknąć przycisk "**Open**".

|                                                         | Open                                                                                 |   |     |    | ×        |
|---------------------------------------------------------|--------------------------------------------------------------------------------------|---|-----|----|----------|
| Look In:                                                | Documents                                                                            | • | J 🚯 | 1  | <b>F</b> |
| Corel<br>Moje źród<br>Niestanda<br>Pliki progra<br>Zoom | ła danych<br>rdowe szablony pakietu Office<br>amu Outlook<br>o wakacje kredytowe.pdf |   |     |    |          |
| File Name:                                              | Wniosek o wakacje kredytowe.pdf                                                      |   |     |    |          |
| Files of Type:                                          | PDF (*.pdf)                                                                          |   |     |    | •        |
|                                                         |                                                                                      |   | Оре | en | Cancel   |

5. Po prawidłowym wczytaniu pliku zostanie wyświetlone okno autoryzacji operacji.

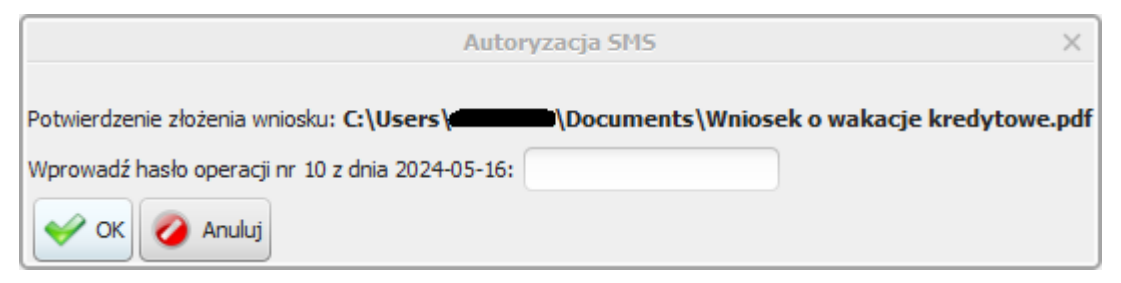

6. Po prawidłowej autoryzacji, wniosek zostanie wysłany. Zostanie wyświetlony komunikat o treści "Złożenie wniosku wykonane prawidłowo".

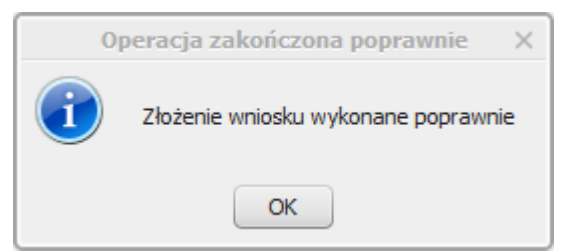

7. Wniosek będzie widoczny na liście w zakładce "Wnioski" -> "Wakacje kredytowe".

| Rachunki                                                                                                    | Lista rachunków Wakacje kredytow                                        |   |  |  |  |  |
|----------------------------------------------------------------------------------------------------|-------------------------------------------------------------------------|---|--|--|--|--|
| Operacje                                                                                                    | Lista złożonych wniosków                                                |   |  |  |  |  |
| Tabele pomocnicze                                                                                                    |                                                                         |   |  |  |  |  |
| Profil                                                                                                    | Odswez Dovorz wniosek                                                   |   |  |  |  |  |
| Wnioski                                                                                                    | Identyfikator wniosku Data złożenia                                     | 1 |  |  |  |  |
| a de la companya de la companya de | C:\Users\VDocuments\Wniosek o wakacje kredytowe.pdf 2024-05-16 10:41:10 | - |  |  |  |  |
| Wakacje Kredytowe                                                                                                    |                                                                         |   |  |  |  |  |
| Platforma Evimee                                                                                                    |                                                                         | - |  |  |  |  |
|                                                                                                    |                                                                         |   |  |  |  |  |
| Komunikaty                                                                                                    |                                                                         |   |  |  |  |  |
|                                                                                                    |                                                                         |   |  |  |  |  |
| Wyloguj<br>12mi23c                                                                                                    |                                                                         |   |  |  |  |  |
| Data nonvrednjego logovanja                                                                                                    |                                                                         |   |  |  |  |  |
| 2024-05-16 09:54:15<br>Data błędnego logowania<br>2024-05-16 08:36:05                                                                                                    |                                                                         |   |  |  |  |  |

8. Po rozpatrzeniu wniosku zostanie przygotowany dokument z decyzją, który pojawi się w momencie logowania do systemu. Aby wyświetlić decyzje należy kliknąć na nazwę pliku, w tym przypadku "decyzja". Akceptacja warunków wymagała będzie użycia hasła jednorazowego SMS lub potwierdzenia w aplikacji.